## Report/Track Future Enrollments

Go to Reports > Classes/Enrollment > Enrollment Detail to track future enrollments.

- 1. Select Enrollment Status = Currently Enrolled in Session
- 2. Select the current class session from the Enrolled in Session drop-down field.
- 3. Select Enrolled Date From Through Date Ensure that both dates are in the future.
- 4. Click Submit.